## Fiche pratique

### **Rendre Windows 8 plus utilisable**

La plupart des nouveaux ordinateurs sont livrés en standard avec Windows 8 ou 8.1. Ces nouveaux systèmes d'exploitation sont certainement intéressants pour les utilisateurs de tablettes, mais les astronomes plutôt habitués aux Windows « conventionnels » sont bien souvent perdus et rencontrent d'importants problèmes dans l'utilisation de leurs matériels.

### Désactiver le contrôle de signature des pilotes dans Windows 8 et 8.1

Le nouveau Windows intègre un contrôle de la signature numérique des pilotes. Si cette nouvelle option permet d'éviter d'installer des pilotes bugés ou incertains, elle empêche également souvent d'installer des pilotes tout à fait « propres » mais non-signés par les entreprises qui les ont produits. Ce problème entraine bien souvent l'impossibilité ou une grande difficulté d'installation des pilotes de périphériques sous Windows 8 et 8.1 (version 32 et 64 bits). Voici donc comment désactiver le contrôle de signature des pilotes dans Windows 8 et 8.1 afin de récupérer un peu de « facilité » d'installation...

Cliquer sur Paramètres / Modifier les paramètres du PC/ Général / Démarrage avancé : cliquer sur Redémarrer maintenant le PC ouvre l'écran suivant :

Cliquez sur Dépannage puis Options avancées puis Paramètres (Changer le comportement de Windows au démarrage) : cliquer sur Redémarrer.

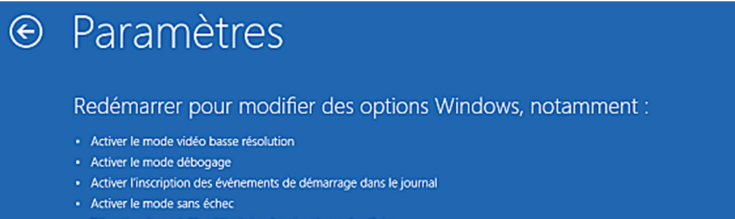

- Désactiver le redémarrage automatique en cas d'échec du système

Redémarrer

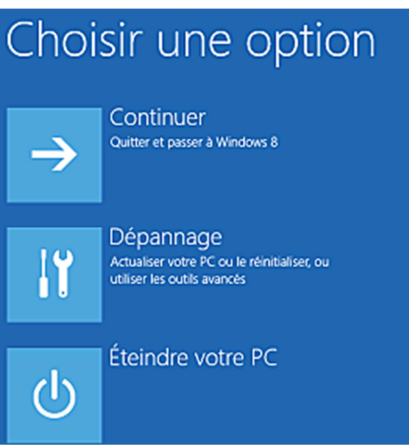

### Truc et astuces

Pour récupérer un bouton « démarrer » en bas dans la barre des tâches du bureau, nous recommandons le logiciel Classic Shell (gratuit) qui vous permettra d'avoir de nouveau le menu démarrer avec la même utilisation que dans les Windows précédents. Vous pouvez le télécharger librement à l'adresse : http://www.classicshell.net/ ou directement : http://www.fosshub.com/Classic-Shell.html/ (Choisissez la version en français de préférence <sup>(C)</sup>).

#### Note :

Les divers contrôles effectués dans Windows 8 sont importants néanmoins ils restent inadaptés à la plupart des usages « complexes » ou « avancés ». L'astronome amateur a besoin d'utiliser au maximum sa machine et d'y avoir un accès le plus complet possible.

## Pierroduiro

# Fiche pratique

### Après le redémarrage apparaît :

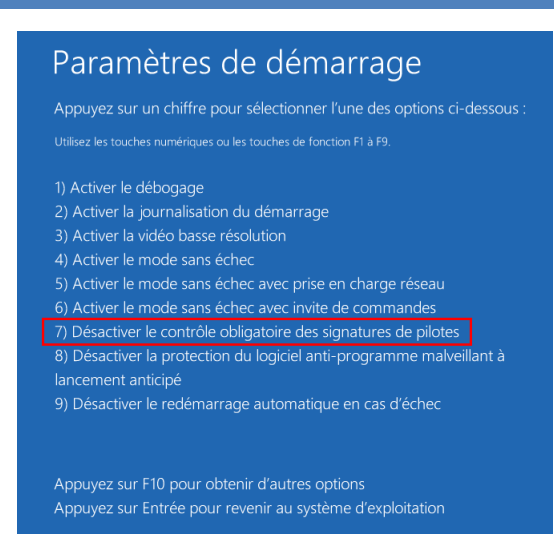

A cette étape, **presser la touche F7** : « Désactiver le contrôle obligatoire des signatures de pilotes » : le PC redémarre en prenant en compte la modification.

Le contrôle obligatoire des signatures de pilotes est désormais désactivé. L'installation de pilotes non-signés est maintenant possible mais vous recevrez peut être le message d'erreur suivant :

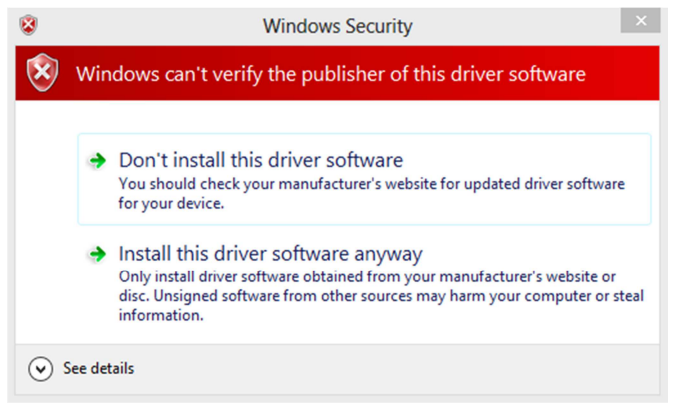

Cliquer sur « Installer ce pilote quand même » et l'installation devrait se dérouler correctement !

### Désactiver le contrôle de comptes utilisateurs :

De même pour désactiver les messages de sécurité incessants de Windows 8, appuyez sur les touche Windows et « C » pour faire apparaitre la barre charme de Windows 8, (ou déplacez le pointeur en bas à droite de l'écran) puis cliquez sur « Paramètres » puis sur « Panneau de configuration » puis sur « Comptes et protection des utilisateurs » puis sur « Comptes d'utilisateurs » puis sur « Modifier les paramètres de contrôle du compte d'utilisateur » puis enfin glissez le bouton vers le bas au niveau « Ne jamais m'avertir ».

Pierroduiro

Cliquez sur « **Ok** » puis validez les messages si Windows vous en affiche, pour terminer la procédure.

### Note :

De nombreux messages d'erreur et de sécurité peuvent être désactivés. Nous recommandons de ne pas désactiver toute la sécurité de Windows 8 mais au moins ces quelques points très bloquants...